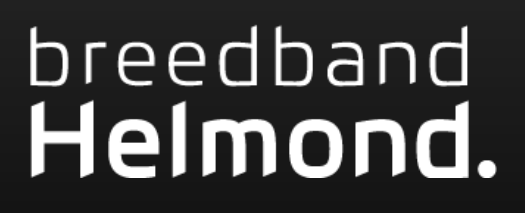

PULSE Accespoint & Platinum 7840

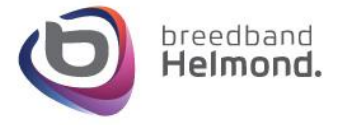

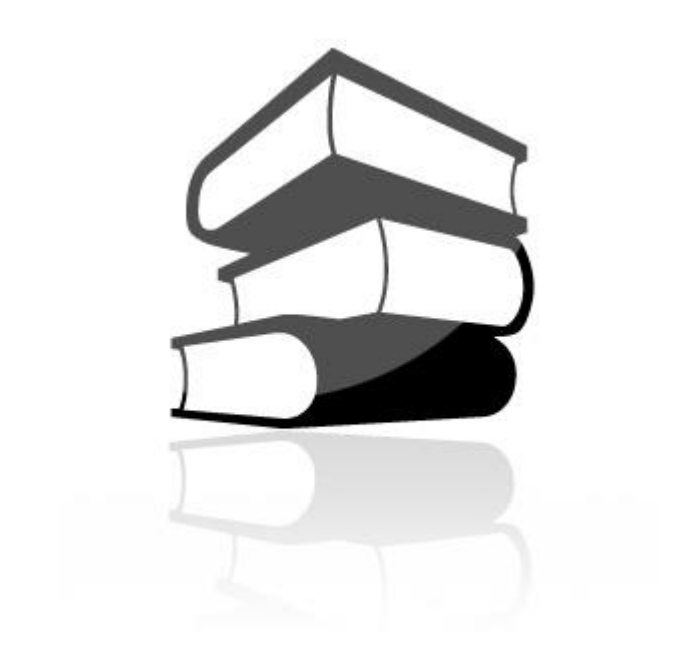

| Inhoudsopgave                 |     |
|-------------------------------|-----|
| Stap 1: Platinum configureren | . 2 |
| Stap 2: Pulse aansluiten      | . 6 |
| Stap 3: Pulse configureren    | . 6 |

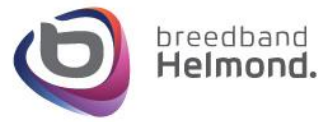

## Stap 1: Platinum configureren

Als de NT en de Platinum zijn opgestart dan stel je het juiste wifi kanaal in op de modem.

Via : <u>http://192.168.1.254/</u> de inlog gegevens staan links onder op de sticker van de Platinum.

| PN:                                                  |                                                                                                    |                               | unun-7040                                                  |
|------------------------------------------------------|----------------------------------------------------------------------------------------------------|-------------------------------|------------------------------------------------------------|
| SN: W.O<br>MAC: 34<br>GUI:<br>Username:<br>Password: | 99615009<br>0518242216<br>0518242216<br>051824224<br>051824224<br>051824224<br>051824224<br>051824224<br>051824224<br>051824224<br>051824224<br>051824224<br>051824224<br>05182424<br>05182424<br>05182424<br>05182424<br>05182424<br>05182424<br>05182424<br>05182424<br>0518244<br>0518244<br>0518244<br>051824<br>051824<br>051854<br>051855656<br>05185565656565656565656565656565656565656 | SSID:<br>WPA KEY:<br>WPS PIN: | GNXFEE08/<br>VRZAXEPCYCA<br>73023951<br>OC O<br>12V === 2A |
| Made in China                                        | Designed                                                                                                    | IL VER. 1.3                   | 2018-06-27                                                 |

Vervolgens zoek je het juiste wifi kanaal dit doe je via de wifi channel picker.

(Download de Wifi analyzer via de volgende link: <u>https://www.breedbandhelmond.nl/wifianalyzer</u>)

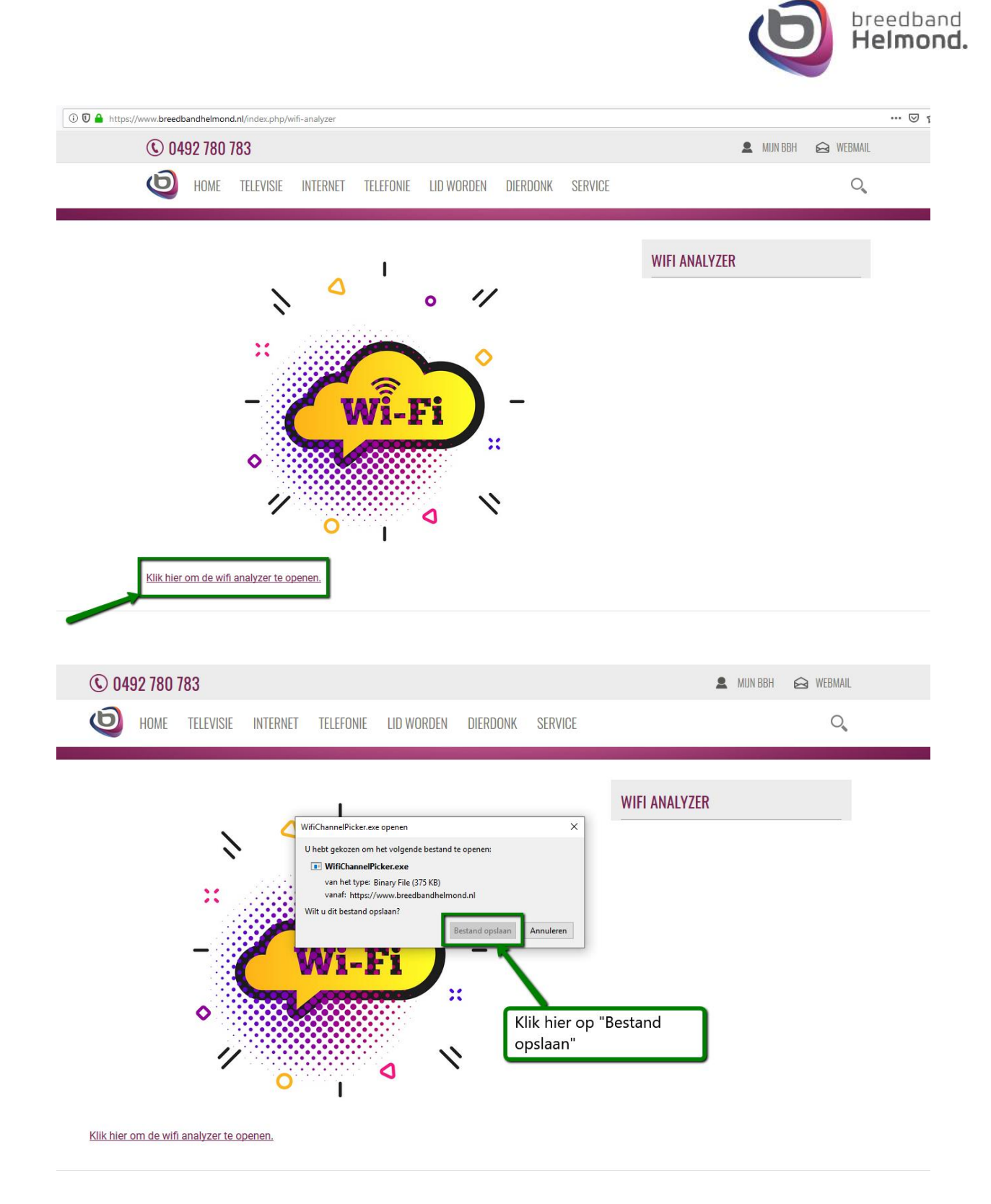

Open als volgt het Wifi Analyser programma, zorg ervoor dat je PC of Laptop verbonden is met je draadloze netwerk.

Je vinkt het netwerk aan waar je het beste kanaal van wilt hebben.

Daarna druk je op Evaluate en de channel picker zal je het beste kanaal laten zien.

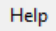

## Description

Here's a snapshot of all the wireless access points (routers) around you. Move as close to your WiFi Access Point as possible, and refresh the snapshot. You can use this snapshot to find out on what channel your own access point will have the least amount of interference from the other access points around you. Pick your own access point from the list, then press 'Evaluate'.

| Mac Address                                                                                                    | SSID                                                                                                    | Signal                                          | Channel                                      | Line of Si                                              | Authentication                         | Encryption         | Netwo ^   |
|----------------------------------------------------------------------------------------------------|----------------------------------------------------------------------------------------------------|-------------------------------------------------|----------------------------------------------|---------------------------------------------------------|----------------------------------------|--------------------|-----------|
| A 24-22-00-20-24-77                                                                                                | GNYEEE00A                                                                                                    | 0.2%                                            | 44                                           | 0,56                                                    | WPA2-Personal                          | CCMP               | Infrast   |
| 34:e3:80:30:24:76                                                                                                  | GNXFEE08A                                                                                                    | 91%                                             | 1                                            | 1,6                                                     | WPA2-Personal                          | CCMP               | Infrast   |
| 34:e3:80:13:83:d4                                                                                                  | GNXFEE08A                                                                                                    | 89%                                             | 5                                            | 2,46                                                    | WPA2-Personal                          | CCMP               | Infrast   |
| 🗌 😑 34:e3:80:13:83:d5                                                                                              | GNXFEE08A                                                                                                    | 87%                                             | 36                                           | 1,75                                                    | WPA2-Personal                          | CCMP               | Infrast   |
| 02:18:4a:a8:c8:b9                                                                                                  | INSIM                                                                                                    | 83%                                             | 1                                            | 8.61                                                    | WPA2-Personal                          | CCMP               | Infrast   |
| 02:18:4a:a8:c8:b8                                                                                                  | EQ-MOBILE                                                                                                    | 83%                                             | 1                                            | 9.02                                                    | WPA2-Personal                          | CCMP               | Infrast   |
| 02:18:4a:a8:c8:b7                                                                                                  | EQ-KA                                                                                                    | 83%                                             | 1                                            | 9.02                                                    | WPA2-Enterprise                        | CCMP               | Infrast   |
| 02:18:4a:a8:c8:b2                                                                                                  | EQ-GAST                                                                                                    | 83%                                             | 1                                            | 9,23                                                    | WPA2-Personal                          | CCMP               | Infrast   |
| 02:18:5a:a8:c8:b9                                                                                                  | INSIM                                                                                                    | 81%                                             | 60                                           | 6,21                                                    | WPA2-Personal                          | CCMP               | Infrast   |
| 🗌 😑 02:18:5a:a8:c8:b8                                                                                              | EQ-MOBILE                                                                                                    | 81%                                             | 60                                           | 6,36                                                    | WPA2-Personal                          | CCMP               | Infrast   |
| 02:18:5a:a8:c8:b7                                                                                                  | EQ-KA                                                                                                    | 81%                                             | 60                                           | 6,21                                                    | WPA2-Enterprise                        | CCMP               | Infrast   |
| 02:18:5a:a8:c8:b2                                                                                                  | EQ-GAST                                                                                                    | 81%                                             | 60                                           | 6,21                                                    | WPA2-Personal                          | CCMP               | Infrast   |
| C:cc:ce:1e:8c:ad:39                                                                                                | FRITZ!Box 5490 UX                                                                                                 | 52%                                             | 6                                            | 56,64                                                   | WPA2-Personal                          | CCMP               | Infrast   |
| 🗌 😑 02:18:5a:a8:0c:38                                                                                              | EQ-MOBILE                                                                                                    | 40%                                             | 104                                          | 38,51                                                   | WPA2-Personal                          | CCMP               | Infrast   |
| 02:18:5a:a8:0c:37                                                                                                  | EQ-KA                                                                                                    | 40%                                             | 104                                          | 38,51                                                   | WPA2-Enterprise                        | CCMP               | Infrast   |
| 02:18:5a:a8:0c:32                                                                                                  | EQ-GAST                                                                                                    | 40%                                             | 104                                          | 38,51                                                   | WPA2-Personal                          | CCMP               | Infrast   |
| 🗌 😑 02:18:4a:a8:0c:39                                                                                              | INSIM                                                                                                    | 38%                                             | 11                                           | 94,67                                                   | WPA2-Personal                          | CCMP               | Infrast   |
| 🗌 😑 02:18:4a:a8:0c:38                                                                                              | EQ-MOBILE                                                                                                    | 38%                                             | 11                                           | 94,67                                                   | WPA2-Personal                          | CCMP               | Infrast   |
| □ <u></u>                                                                                                    | EU-KA                                                                                                    | 28%                                             | 11                                           | 98.39                                                   | WP42-Entermine                         | COMP               | Infraet V |
| Wifi Ground Rules                                                                                                  |                                                                                                    |                                                 |                                              | Refresh                                                 | Evaluate                               | Cancel             |           |
| 21 objecten                                                                                                    |                                                                                                    |                                                 |                                              |                                                         | htti                                   | p://www.LogonAnaly | zer.com   |
|                                                                                                    |                                                                                                    |                                                 |                                              |                                                         |                                        |                    |           |
| ④ Evaluation                                                                                                    |                                                                                                    |                                                 |                                              | - 1                                                     |                                        |                    |           |
| Evaluated WiFi access point (rout                                                                                  | ter) 'GNXFEE08A' with mac addres                                                                                  | s '34:e3:80:                                    | 30:24:76'                                    |                                                         |                                        |                    |           |
| Best channel:11                                                                                                    |                                                                                                    |                                                 |                                              |                                                         |                                        |                    |           |
| Don't forget to ask the following n<br>bandwith.                                                                   | eighbours to use this tool to switch                                                                              | channel. Tr                                     | nere's no ne                                 | ed for them to n                                        | ness with your                         |                    |           |
| Neighbour who owns WiFi acces                                                                                      | s point with SSID 'GNXFEE08A' or                                                                                  | n channel '5'                                   |                                              |                                                         |                                        |                    |           |
| If implementing this channel still de<br>equal, virtual sections. Divide cha<br>each apartment in the building. Tr | oesn't solve your problems, try the f<br>annels 1, 6 and 11 equally over eac<br>ry and persuade each neighbour in | following. Dir<br>ch section. V<br>the building | vide your ap<br>Vrite down tl<br>to implemer | artment building<br>he appointed ch<br>nt the appointed | g in three<br>hannel for<br>I channel. |                    |           |

Ga nu via de pagina van het modem naar de optie Draadloos:

Ok

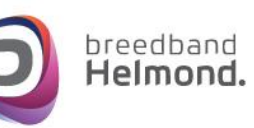

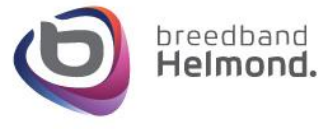

| Internet                  | Draadloos               | Netwerk               |
|---------------------------|-------------------------|-----------------------|
|                           | $\overline{\mathbf{c}}$ |                       |
| Verbonden                 | • 2.4 GHz • 5 GHz       | • 192.168.1.254       |
| Telefoon                  | Ouderlijk Toezicht      | $\mathbf{X}$          |
|                           | 8.8                     | Selecteer "Draadloos" |
| Registered     Incomplete |                         |                       |

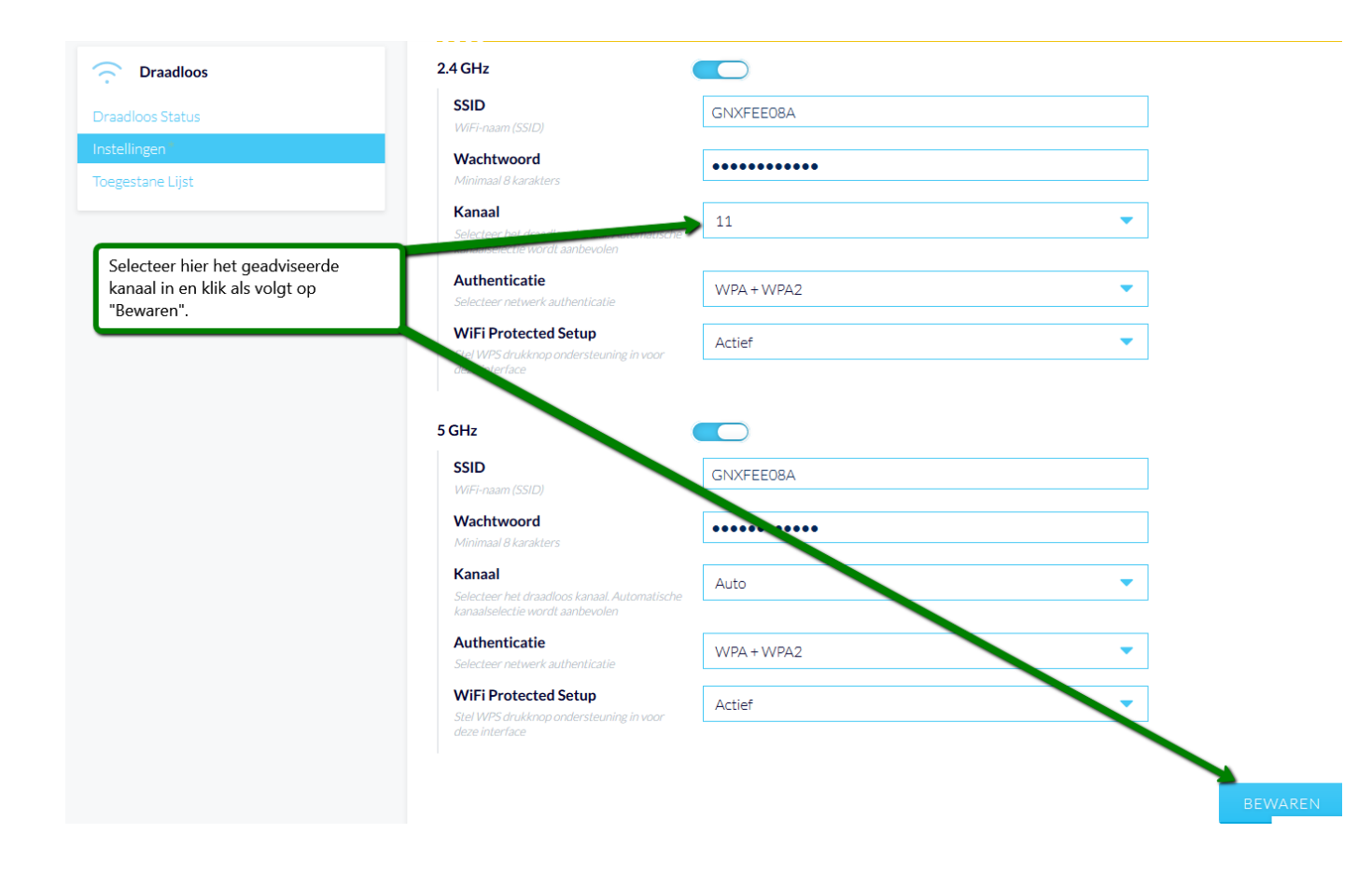

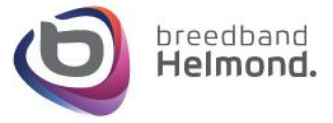

## Stap 2: Pulse aansluiten

Je sluit de Pulse aan op LAN 1 of LAN 2 van de Platinum modem en de UTP kabel verbind je dan met

de WAN poort van de Pulse en zet deze aan.

Na 3 minuten is de Pulse klaar om hem te synchroniseren met het netwerk in huis.

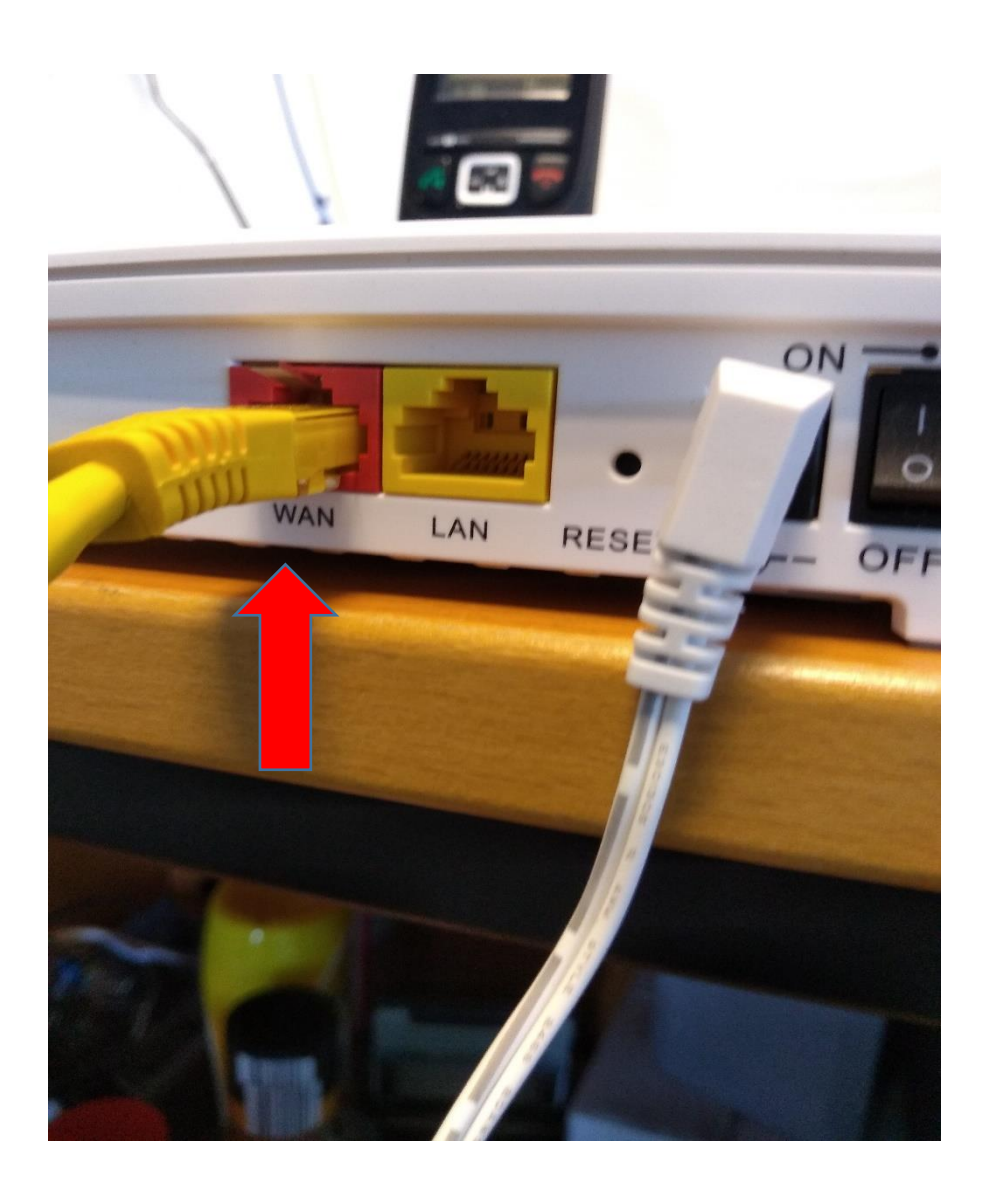

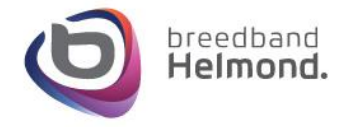

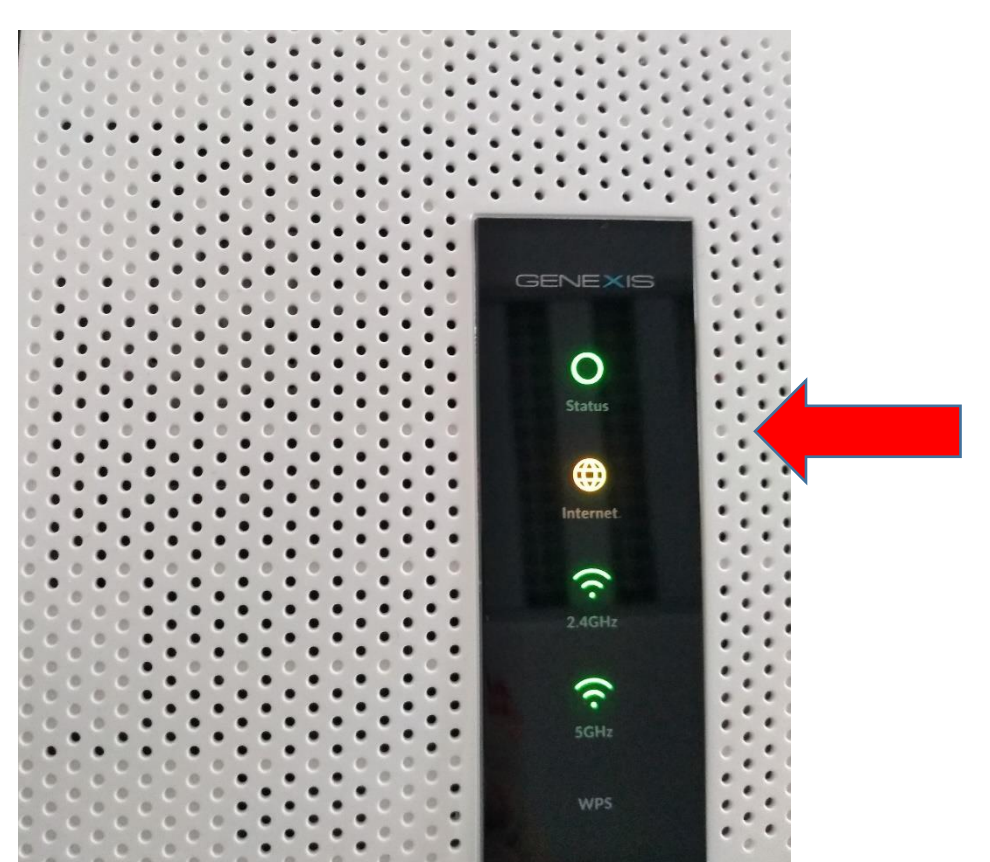

De Pulse is nu klaar voor de configuratie (opstarten met WAN kabel duurt ongeveer 3 minuten).

Zorg ervoor dat je computer verbonden is met het Modem.

Ga via de adresbalk naar 192.168.1.254 en druk op enter.

Log in op het modem (Zie stap 1).

Klik als volgt op "Netwerk":

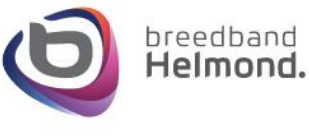

| ← → C û ③ <u>%</u> 192.168.1.254/#/ |                                     |                             | ··· © ☆ <u>v III ®</u>                                                                         |
|-------------------------------------|-------------------------------------|-----------------------------|------------------------------------------------------------------------------------------------|
| GENEXIS                             |                                     | HOME INTERNET DRAADLOOS NET | SYSTEEM BUITLOGGEN % Neder                                                                     |
| Internet                            | Draadloos                           | Netwerk                     | ACTIVITEIT<br>Geen activiteiten geregistreerd<br>SNELKOPPELINGEN<br>> Stel WiFI netwerk in     |
| • Verbonden Telefoon                | • 24 GHz • 5 GHz Ouderlijk Toezicht | • 192.168.1.254             | Controleer de internetverbinding     Wijzig netverkinstellingen     Controleer telefoon status |
| Registered     Incomplete           |                                     |                             |                                                                                                |
|                                     | GENEXIS BY                          | √ © 2014-2018               |                                                                                                |

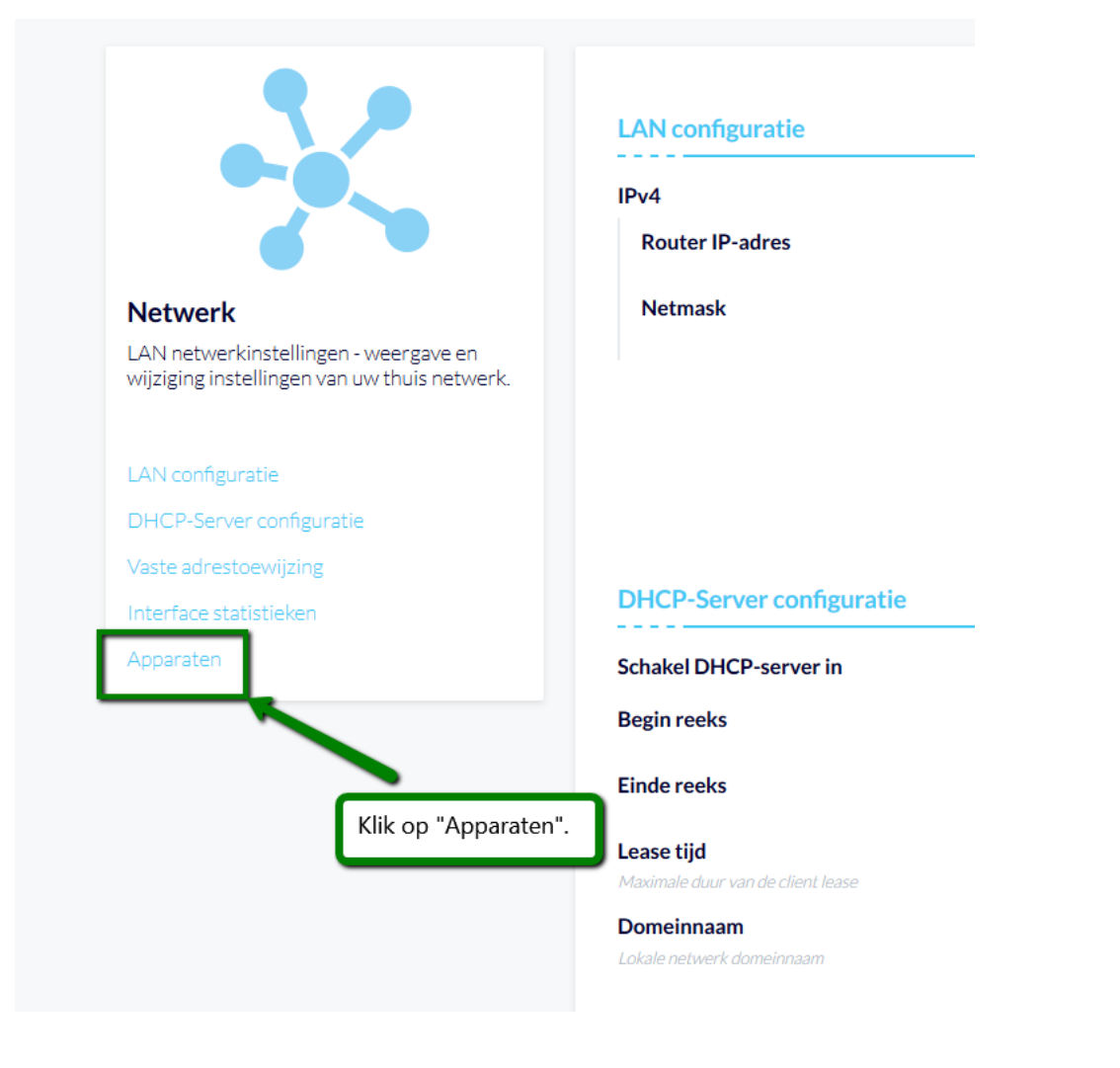

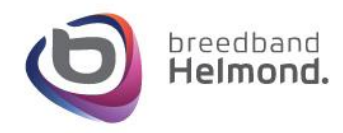

| ostnaam        | IPv4-adres                                                | MAC-adres              | Lease eindtijd     |
|----------------|-----------------------------------------------------------|------------------------|--------------------|
|                |                                                           |                        | 10 juli 2019 11:31 |
|                | Zoek in de "Apparaten" lijst n                            | aar "Genexis-2472"     | 10 juli 2019 10:57 |
| y-S8           | (Let op: Het nummer achter G                              | enexis- kan            | 10 juli 2019 08:27 |
|                | <i>afwijken!).</i><br>Voer het IPv4 adres in je adresbalk | ah alla ta an daula an | 10 juli 2019 11:25 |
|                |                                                           | sbaik in en druk op    | 10 juli 2019 10:14 |
| omecast        | enter.                                                    |                        | 10 juli 2019 07:34 |
|                |                                                           |                        | 10 juli 2019 09:09 |
| ne             |                                                           |                        | 10 juli 2019 10:44 |
| nsung-Galaxy-S | 7                                                         |                        | 10 juli 2019 09:17 |
| alhost         | _                                                         |                        | 10 juli 2019 07:34 |
| nexis-2472     | 192.168.1.230                                             |                        | 10 juli 2019 01:48 |

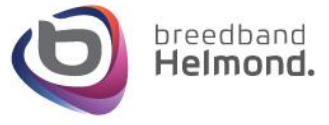

## Stap 3: Pulse configureren

Om de Pulse in te stellen maak je verbinding met de wifi van de Pulse.

Achterop zit een sticker met het SSID nummer en WPA key van de Pulse.

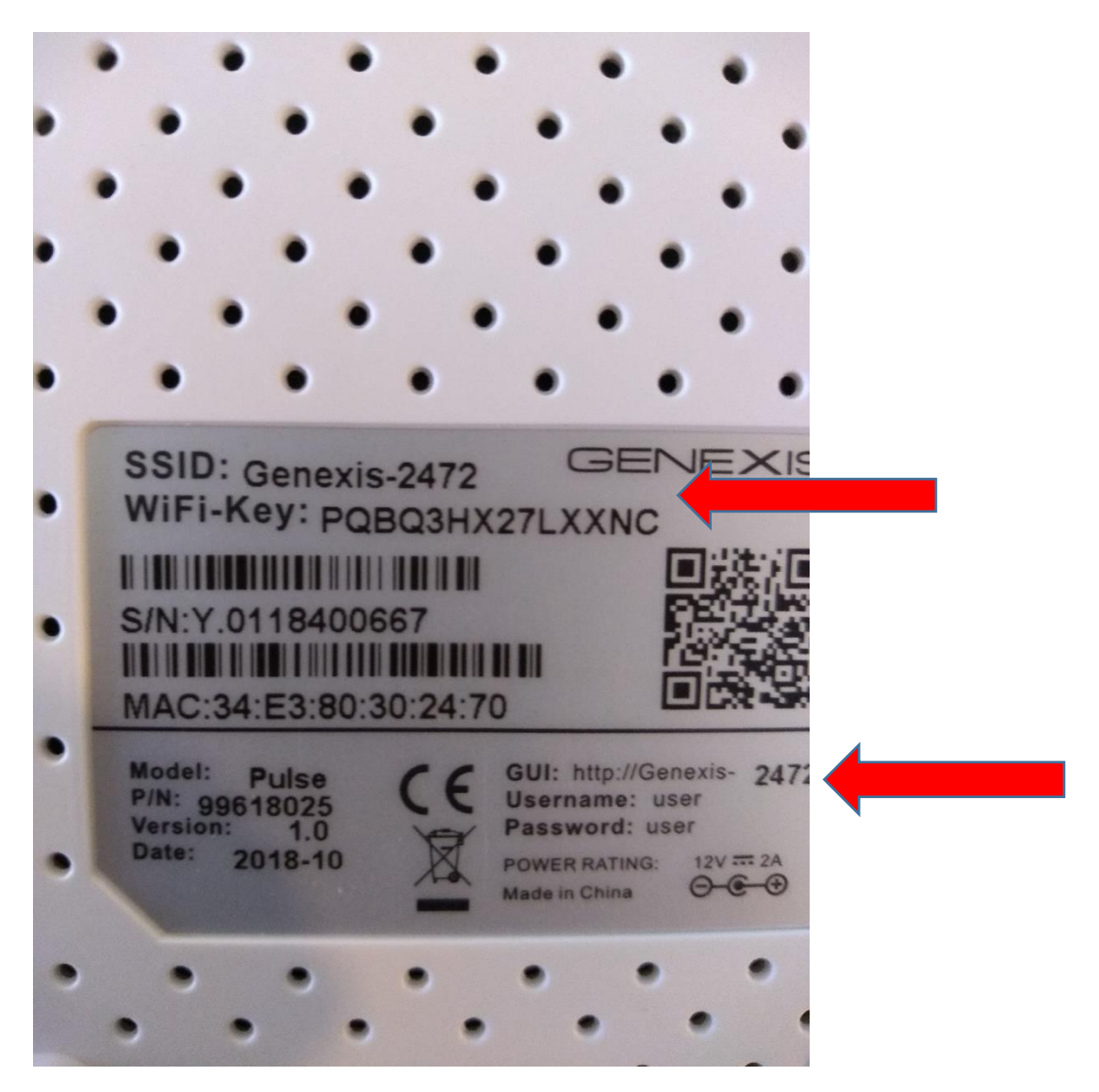

Als je verbonden bent met de Pulse kun je inloggen.

Dit doe je door in het adres van de Pulse in een adres balk te zetten (zie laatste afbeelding stap 2)

De login gegevens zijn user en user.

Let op iedere Pulse heeft een andere cijferreeks deze kun je terugvinden op de sticker.

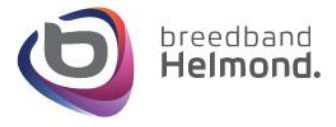

| a ∪ ← → | ① genexis-2472/#!/login |                                    | ☆ | Σţ≡ | h | Ê |   |
|---------|-------------------------|------------------------------------|---|-----|---|---|---|
|         |                         | Please sign in<br>user<br>Password |   |     |   |   | Î |
|         |                         | Sign in                            |   |     |   |   | L |
|         |                         |                                    |   |     |   |   | l |
|         |                         |                                    |   |     |   |   | l |
|         |                         |                                    |   |     |   |   | l |
|         | L <sub>2</sub>          |                                    |   |     |   |   | l |
|         |                         |                                    |   |     |   |   | L |

Vervolgens kun je rechts onderin de gegevens zetten van het wifi netwerk in huis.

Klik op scan for available AP's kies het thuisnetwerk van de Platinum (GNXxxxxx).

Vul dan bij Key de WPA Key in van de Platinum.

Nu kun je de gegevens opslaan en is de Pulse klaar voor gebruik.

|                              |                                                                                      | DNS- 192.168.1.254<br>Servers Sm 23s<br>Uptime Sm 23s |
|------------------------------|--------------------------------------------------------------------------------------|-------------------------------------------------------|
| ••• USB                      | M PROFILE                                                                            | I EXTENDER/REPEATER                                   |
|                              | Your router is going to act as a wired extender or wireless repeater to the selected | WPS Pair                                              |
|                              | Wireless Access Point. Uplink 5G &<br>Downlink 2.4G + 5G                             | Manual setup                                          |
|                              | Repeater 5 • • 2.4& • Change Profile                                                 | SSID                                                  |
|                              |                                                                                      | Кеу                                                   |
|                              |                                                                                      | Scan for available APs Connect                        |
|                              |                                                                                      |                                                       |
|                              |                                                                                      |                                                       |
|                              |                                                                                      |                                                       |
| lse heeft ook een LAN aanslu | uiting hier kun je een comput                                                        | er of switch                                          |

op aansluiten (let op geen IPTV Arris).